会員の皆様へ

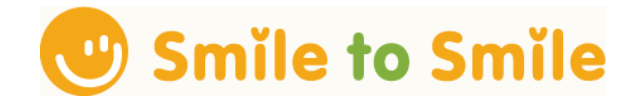

## <u>会員専用サイト「Smile to Smile」登録のお願い</u>

今年の秋には「フリーランス法」が施行となります。会員の皆様には、パソコンやスマートフォンを使って、就業に関する情報を入手・確認していただくよう手続きを進めています。

つきましては、Smile to Smile に登録していただきたく、ご案内します。 是非ともこの機会に登録をお願いします。

同封書類

▶ ログイン ID・パスワード通知書(大切に保管してください)

▶ ログイン手順書

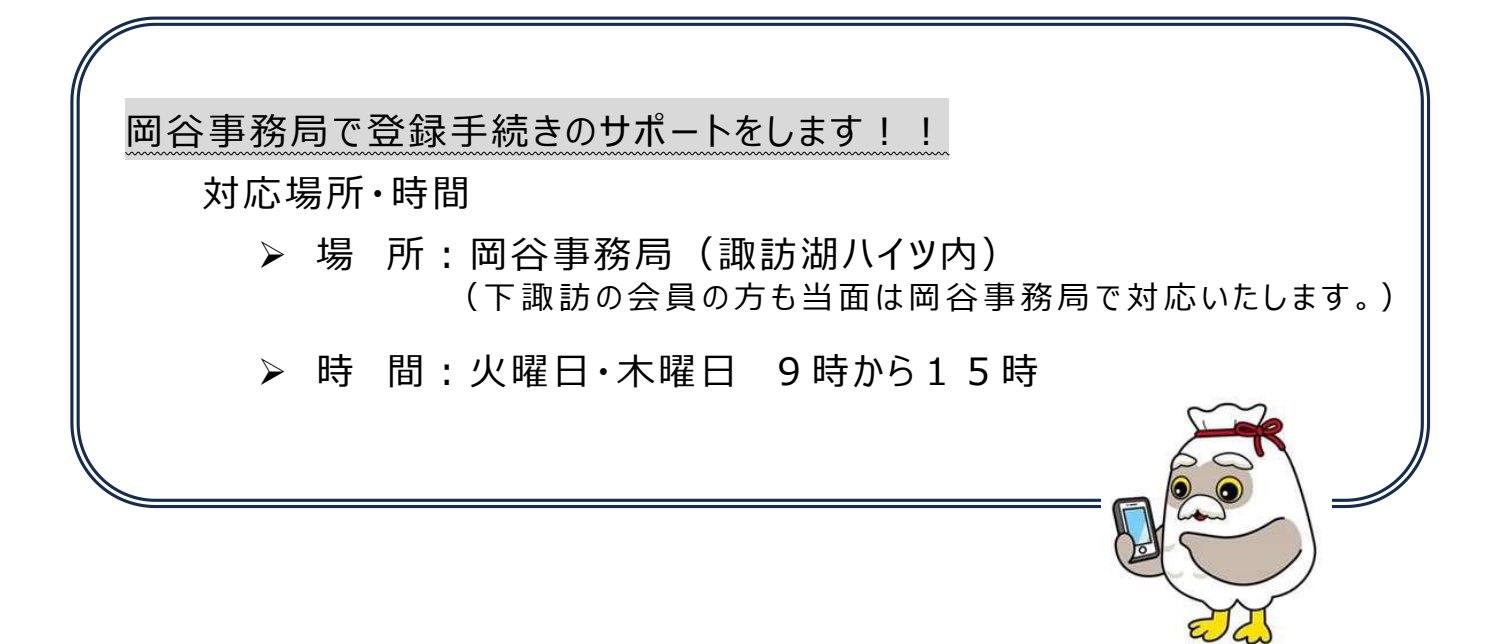

## ログイン手順書(スマートフォン編)

## 用意するもの

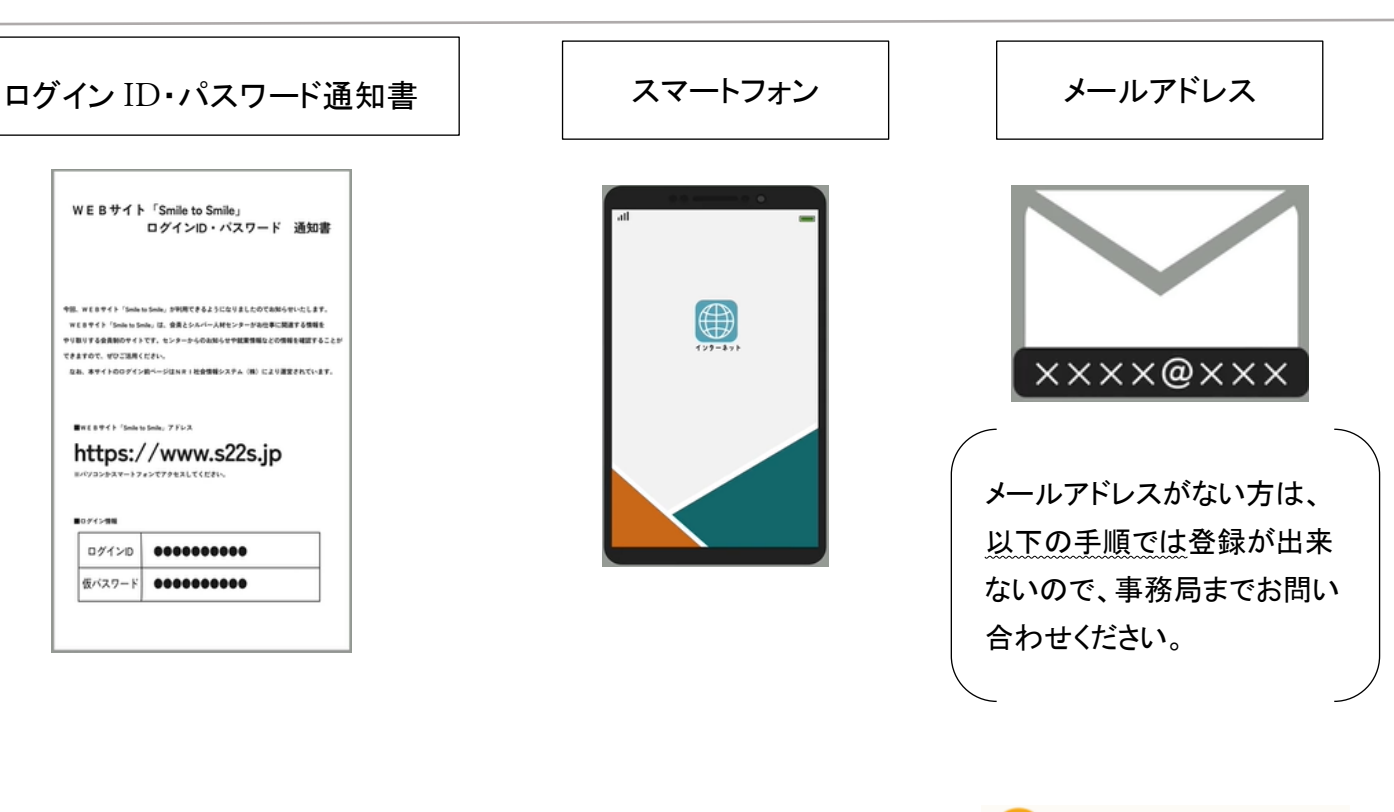

ログイン手順

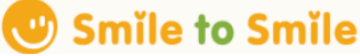

🐨 Smile to Smile

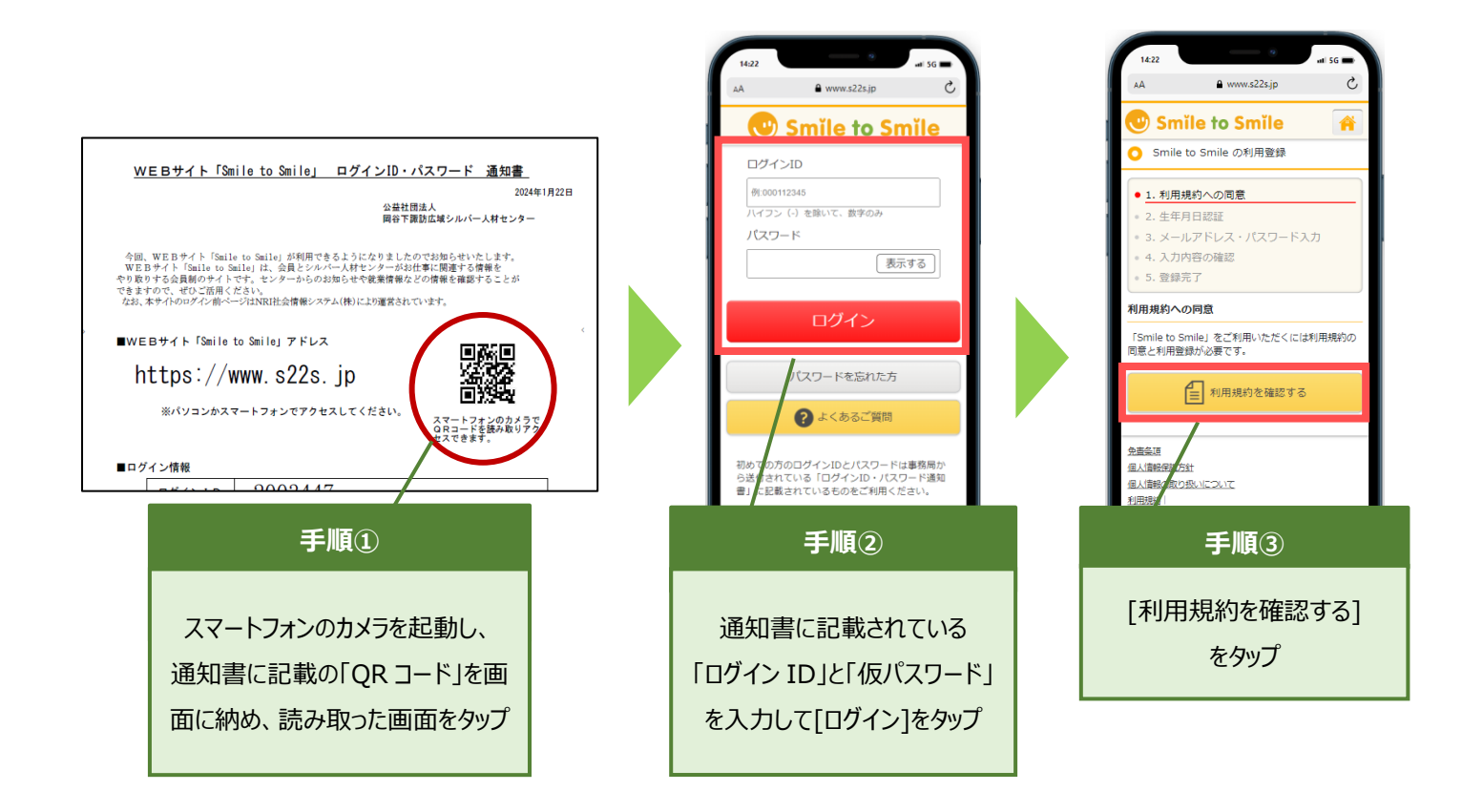

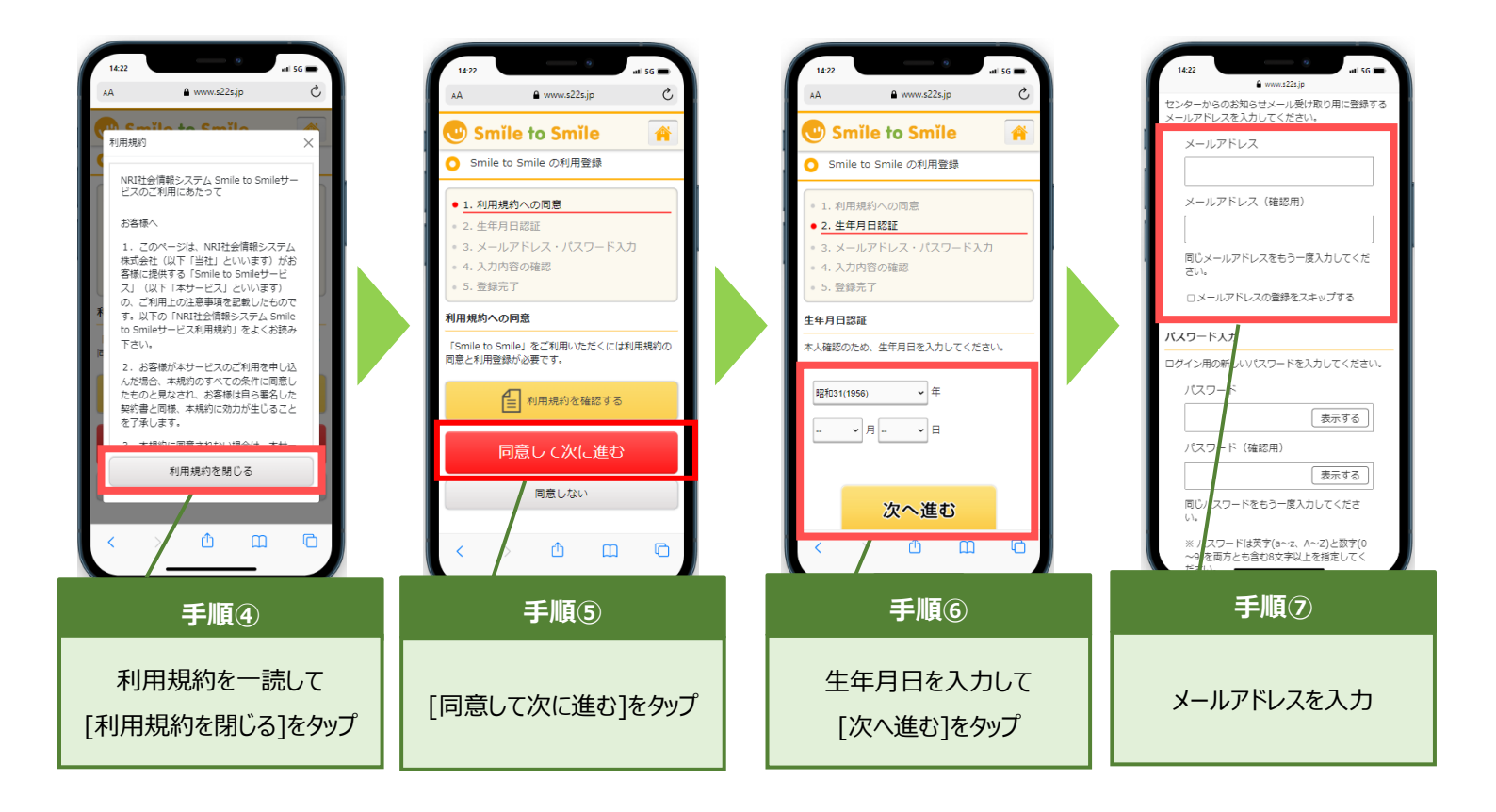

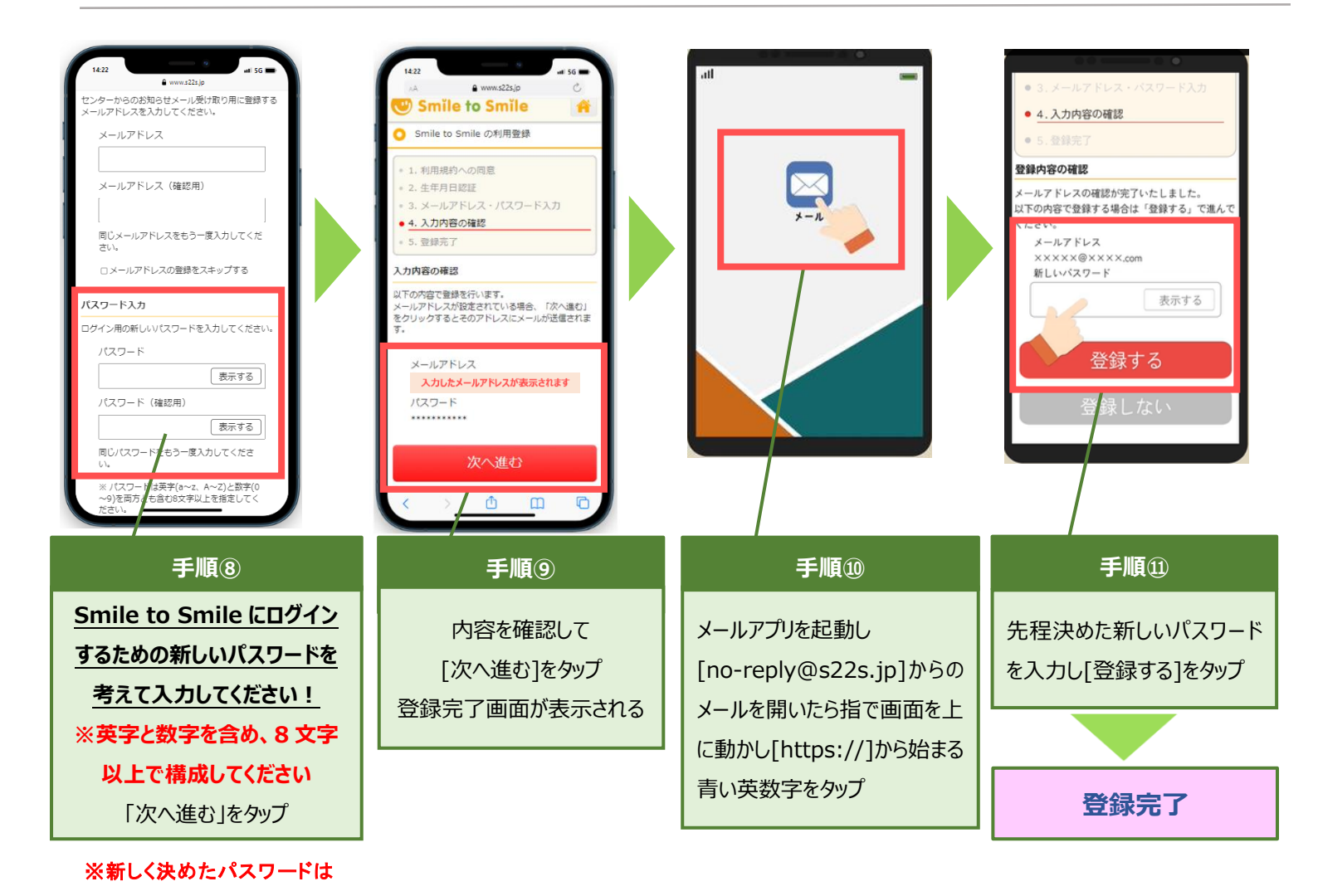

2

控えをとるようにしてください